### Log into Cyberbanking. Select Accounts & Payments > Placement.

| ● BEA東亞銀行 SIN CONTRACT | IGAPORE PERSONAL<br>BERBANKING |                 | e 😓          | xxxxxxxx [→ |
|------------------------|--------------------------------|-----------------|--------------|-------------|
| S Accounts & Payments  | 🟛 Banking Services             | (\$) Loans      | 🖄 My Details |             |
| ACCOUNT                | FUND TRANSFER                  | FIXED DEPOSIT   | OTHERS       |             |
| Account Summary        | New Transfer                   | Deposit Summary | Rate Inquiry |             |
| Account Activity       | Scheduled Instruction          | Placement       |              |             |
| E-Statement            | Registered Payee               |                 |              |             |
| E-Advice - Remittance  | Pending Transfer               |                 |              |             |
|                        | Cashier's Order                |                 |              |             |
|                        | Demand Draft                   |                 |              |             |

# (a) Select the Fixed Deposit Account. (b) Select the Withdrawal Account. (c) Select the Tenor. (d) Input the Principal Amount.

| 1 Input<br>Fixed Deposit Account Details | 2 Confirm      | 3 Complete |
|------------------------------------------|----------------|------------|
| Fixed Deposit Account Details            |                |            |
| -                                        |                |            |
| Fixed Deposit Account (a)                | account        | ~          |
| Withdrawal Account                       |                |            |
| Transfer From (b) Select a               | account        | ~          |
| Fixed Deposit Details                    |                |            |
| Tenor (C) Select (                       | Option ~       |            |
| Principal Amount ① (d) SGD               | ✓ Enter amount |            |
| Maturity Instruction                     |                |            |

Interest on any fixed deposit is due and payable only on maturity date.

## (a) Select the Maturity Instruction.(b) Click Confirm.

| 1 Input                  | 2 Confirm                                                               | 3 Complete                      |
|--------------------------|-------------------------------------------------------------------------|---------------------------------|
| Fixed Deposit Account    | Details                                                                 |                                 |
| Fixed Deposit Account    | Select account                                                          | ~                               |
| Withdrawal Account       |                                                                         |                                 |
| Transfer From            | Select account                                                          | ~                               |
| Fixed Deposit Details    |                                                                         |                                 |
| Tenor                    | Select Option                                                           |                                 |
| Principal Amount 🕕       | SGD V Enter amount                                                      |                                 |
| Maturity Instruction     |                                                                         |                                 |
| Maturity Instruction (a) | Renew Principal and Interest at the same tenor and withdraw interest    | Withdraw Principal and Interest |
|                          | Interest on any fixed deposit is due and payable only on maturity date. |                                 |
|                          |                                                                         | (b) Confirm                     |

Others

**Useful Links** 

3

Contact Us

#### (a) Input Transaction Reference Number into The Bank of East Asia, Singapore (BEASG) Mobile Application to obtain Security Code.

| 🗸 Input                               | 2 Confirm                                | 3 Complete |
|---------------------------------------|------------------------------------------|------------|
| Verification                          |                                          |            |
| Please enter the 6 digit security cod | e generated from your registered device. |            |
| (a)<br>Transaction Reference No.      | XXXXXXXXXX                               |            |
| i-Token 🛈                             | xxxxxx                                   |            |
|                                       | i-Token expires in 71 seconds            |            |
| T                                     |                                          |            |

#### Follow the steps below to generate the **Security Code**.

5

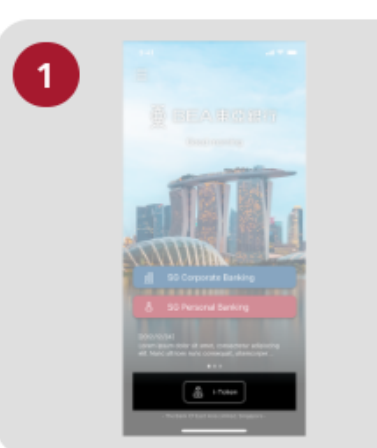

● BEA東亞銀行

Open the App on your iTokenactivated device and press "i-Token".

| 9:41 |                                 |   |
|------|---------------------------------|---|
| < -  |                                 |   |
|      | CH*** T*** M***<br>1234****5678 |   |
| 8    | Log in Cyberbanking             | > |
|      | Verify transaction              | > |
| 20   | Re-authenticate                 | > |
| 0    | Settings                        |   |

SINGAPORE PERSONAL

**CYBERBANKING** 

Select "Verify transaction".

3

х

Enter the Transaction Reference No. displayed on the Cyberbanking webpage.Enter your i-Token PIN or use Biometric ID (if enabled) to generate the security code.

#### Transaction Reference No. XXXXXXXX

## (a) Enter the Security Code.Click Confirm at the bottom of the page.

| 🖌 Input                               | 2 Confirm                                 | 3 Complete |
|---------------------------------------|-------------------------------------------|------------|
| Verification                          |                                           |            |
| Please enter the 6 digit security coo | le generated from your registered device. |            |
| Transaction Reference No.             | XXXXXXXXXX                                |            |
| i-Token 🛈                             | xxxxxx                                    |            |
|                                       | i-Token expires in 71 seconds             |            |

Transfor Fram